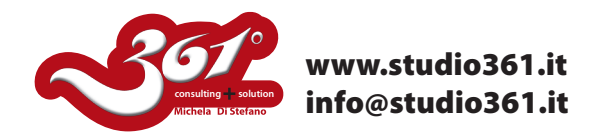

## TUTORIAL SULLA PALETTE ELABORAZIONE TRACCIATI DI ILLUSTRATOR CS2, CS3 O CS4

In questo tutorial vi spiegherò tutte le potenzialità della Palette ELABORAZIONE TRACCIATI.

Prima una panoramica sui nomi di tutti gli strumenti che andremo ad utilizzare.

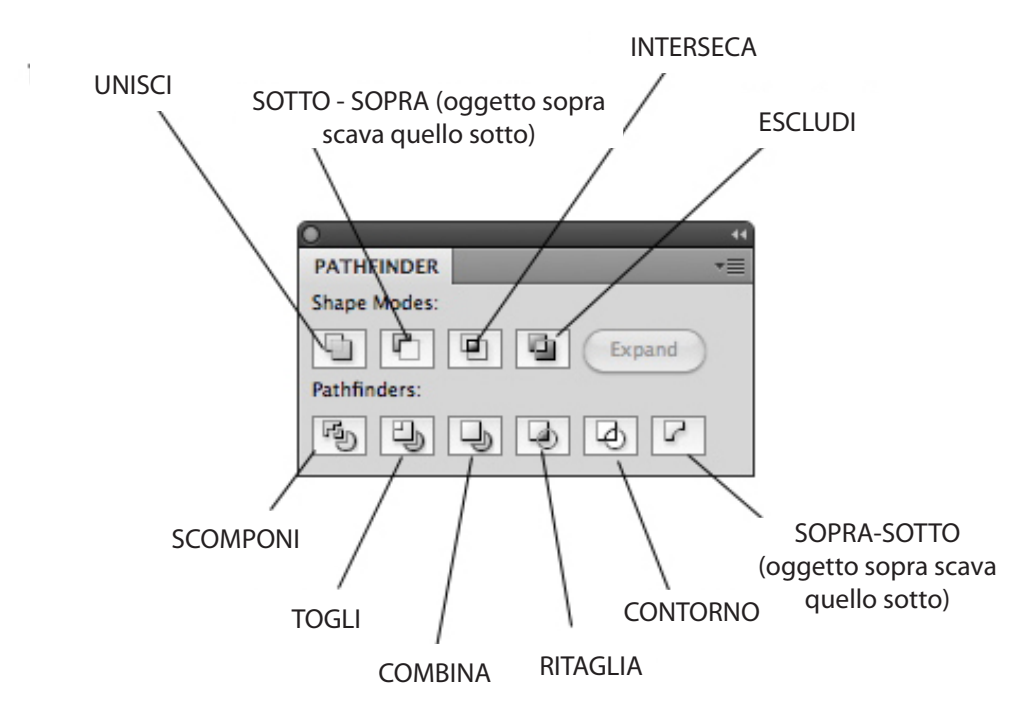

Ecco un esempio delle funzioni di Elaborazione Tracciat fra 2 forme:

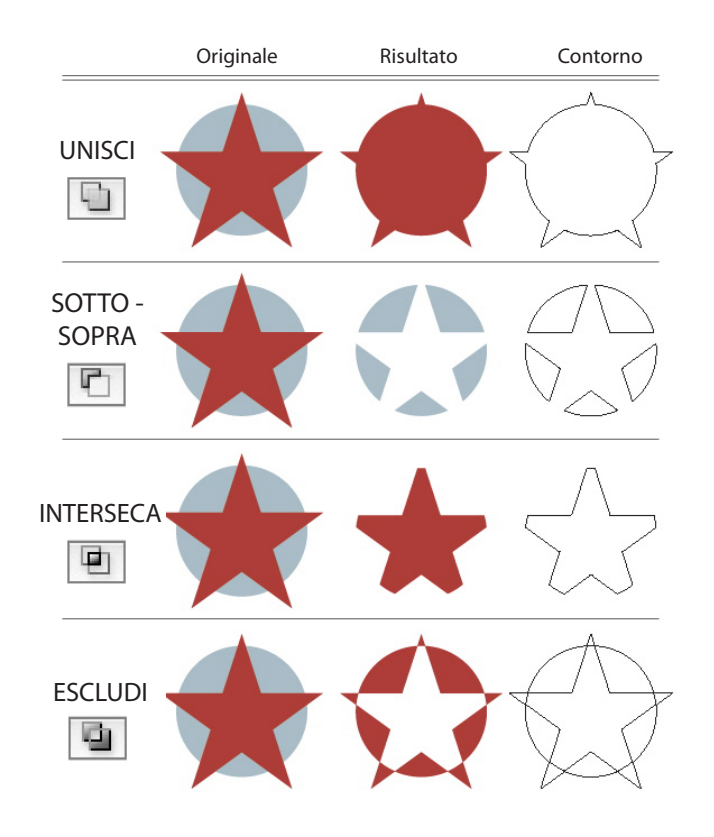

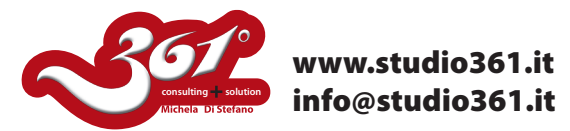

Ecco un esempio delle funzioni di Elaborazione Tracciat fra 3 forme:

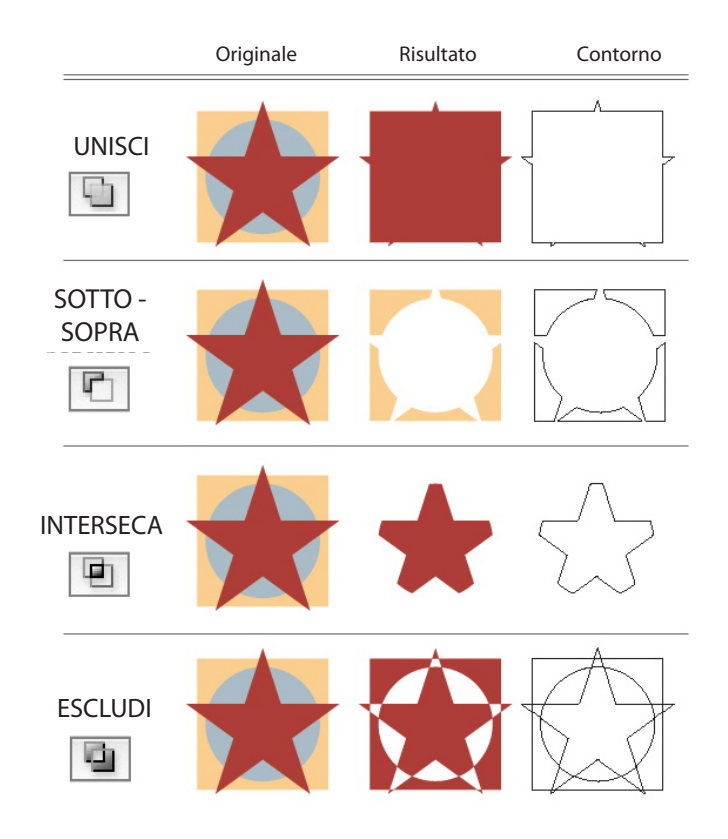

Ora vediamo le icone che si trovano nella parte sotto della Palette Elaborazione Tracciati:

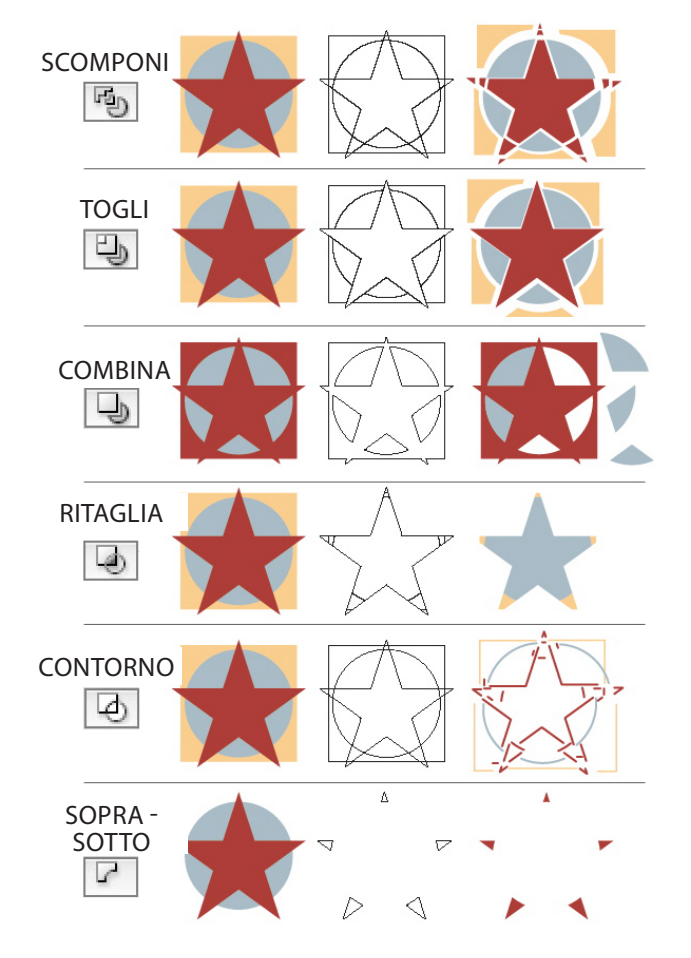

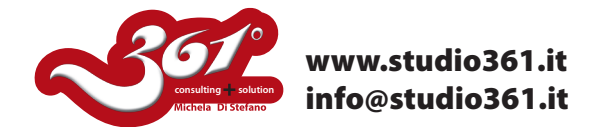

**Notate** che in **Illustrator CS3** versioni precedenti, il pulsante Espandi deve essere premuto per ottenere il tracciato finale "DEFINITIVO", mentre nella versione di **Illustrator CS4** l'elaborazione viene IMMEDIATAMENTE ESPANSA, se si desidera avere la possibilità di modificare l'elaborazione in corso d'opera, è necessario premere il tasto ALT mentre si sceglie l'elaborazione desiderata.

Nelle Opzioni della Palette Elaborazione Tracciati trovate anche delle opzioni sulla precisione degli strumenti.

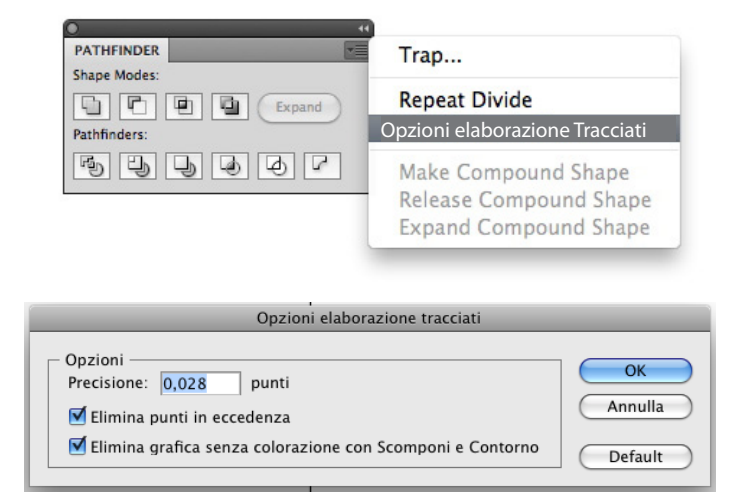

Eccoi risultati con valori di precisione diversi.

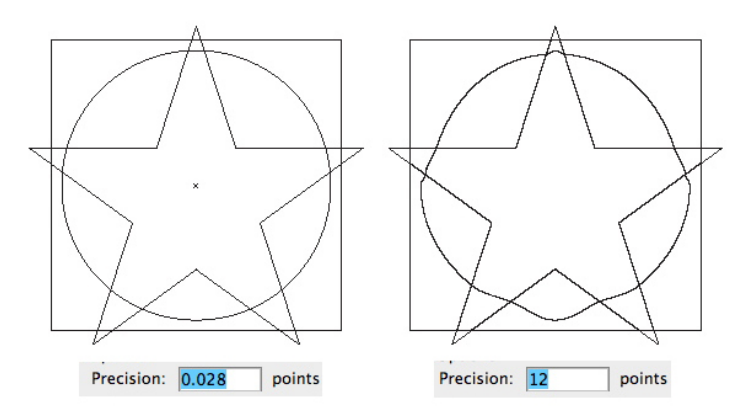

Buon lavoro.

Michela Di Stefano

Per altri Tutorial visita il sito: www.studio361.it ed iscrivi alla Newsletter per ricevere tutte le notizie aggiornate che periodicamente ti verranno spedite.